## ITEL@UMS

## TIPS #1

## **Enrolment Key**

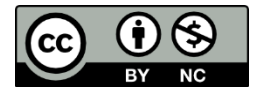

ITEL@UMS TIPS #1 Enrolment Key © 2024 by Md Hafizi Ahsan is licensed under CC BY-NC 4.0

If you want to restrict only designated students to enrol your course, use a course enrolment key. By default, this setting is not set and thus, anyone can enrol themselves into your course.

Follow the steps below.

|                 | Click 'Pa       | rticipants'    |                |                                                |       |
|-----------------|-----------------|----------------|----------------|------------------------------------------------|-------|
| ITEL H          | IOME DASHBOAR   | E MY COURSES   | HOW TO V       |                                                | 6 🧐 🕤 |
| Turn editir     | ng on           |                |                |                                                |       |
| Course          | Settings Partie | cipants Grades | Reports More 🗸 |                                                |       |
|                 |                 |                |                |                                                |       |
| Course          | Content         |                |                | Category: Fakulti Kewangan Antarabangsa Labuan |       |
| > 🗆             | General         |                |                | Collapse all                                   |       |
| > Тор           | oic 1           |                |                |                                                |       |
| 양 Options > Top | pic 2           |                | EDIT MODE      |                                                |       |

STEP 1: On the course front page, click 'Participants'.

| 😿 ш                                                                                                    | EL HOME                            | DASHBOARD MY COURSES HOW TO ~                      | <b>S S</b>          |           |
|----------------------------------------------------------------------------------------------------|------------------------------------|----------------------------------------------------|---------------------|-----------|
| Start                                                                                                    | No. blocked                        | GT01303 APLIKASI KOMPUTER UNTUK PERN               |                     | Home      |
| in b<br>in b<br>in b | Site home                          | Course Settings Participants Grades Reports More - |                     |           |
| E P                                                                                                    | Private files<br>Content bank      | Enrolled users    Enrol users                      |                     |           |
|                                                                                                    | My courses<br>GT01303 [2-<br>2024] | Enrolled users                                     |                     |           |
| € G<br>2023/2                                                                                                    | GT01303 [1-<br>2024]               | Match Any   Select                                 |                     | 8         |
| <i>€</i> G                                                                                                    | GT01303 [1-                        | + Add condition                                    | Clear filters Apply | / filters |

STEP 2: A page called 'Enrolled users' appears.

| ITEL НОМЕ                            | DASHBOARD MY COURSES HOW TO ~                       | <b>000</b>                  |
|--------------------------------------|-----------------------------------------------------|-----------------------------|
| <b>Start</b><br>िन्दुर<br>Dashboard  | Click the drop-<br>down menu TER UNTUK PERN         | Home                        |
| Site home                            | Course Settings Participants Grades Reports More -  |                             |
| Content bank                         | Enrolled users   Enrol users Enrolments             |                             |
| ☆ My courses ☆ GT01303 [2-2023/2024] | Enrolled users Enrolment methods Groups Groups      | nt                          |
| ⓒ GT01303 [1-<br>2023/2024]          | Groupings<br>Overview<br>Permissions<br>Permissions |                             |
| 😥 GT01303 [1-                        | Other users<br>Check permissions                    | Clear filters Apply filters |

STEP 3: On the "Enrolled users' page, click the drop-down menu and select "Enrolment methods'.

|          | ITEL HOME                        | DASHBOARD MY COURSES HOW TO | ~                                     |            | <b>COB</b>   |
|----------|----------------------------------|-----------------------------|---------------------------------------|------------|--------------|
|          | Badges<br>Competencies<br>Grades | Enrolment methods           |                                       |            |              |
| Ē        | 🛄 General                        | Linoment methods            |                                       |            |              |
| Þ        | Topic 1                          | Name                        | Users                                 | Up/Down    | Edit         |
| Ē        | Topic 2                          | Manual enrolments           | 2                                     | ¥          | i 👁 🛔 🐡      |
| <b>~</b> | Topic 3                          | Guest access                | 0                                     | <b>↑ ↓</b> | <b>□</b> ø ⊕ |
| <b>P</b> | Topic 4                          | Self enrolment (Student)    | 0                                     | *          | Ū 🐠 🚳        |
| Ē        | Topic 5                          |                             | , , , , , , , , , , , , , , , , , , , | ·          |              |
| <u> </u> | Topic 6                          | Add method Choose +         | EDIT MODE                             |            | Click 'Edit' |

STEP 4: A page called 'Enrolment methods' appears. On this page, find 'Self enrolment (Student)' and click its 'Edit' button.

| Self enrolment                     |   |                       |   |
|------------------------------------|---|-----------------------|---|
| <ul> <li>Self enrolment</li> </ul> |   |                       |   |
| Custom instance name               |   |                       |   |
| Allow existing enrolments          | ? | No ¢                  |   |
| Allow new enrolments               | ? | Yes 🗢                 |   |
| Enrolment key                      | ? | Click to enter text 🖋 | ) |
| Use group enrolment keys           | ? | No 🗢                  |   |
| Default assigned role              |   | Student 🗢             |   |

STEP 5: The setting page of 'Self enrolment'.

| elf enrolment                      |                                       |
|------------------------------------|---------------------------------------|
| <ul> <li>Self enrolment</li> </ul> |                                       |
| Custom instance name               |                                       |
| Allow existing enrolments ⑦        | No  Create your own enrolment         |
| Allow new enrolments (?)           | Yes ¢                                 |
| Enrolment key ⑦                    | You can click the 'Eye' icon to       |
|                                    | Press enter to save changes           |
| Use group enrolment keys 🕜         | No        After typing the key, press |
| Default assigned role              | Student + Enter to save changes       |

STEP 6: At the enrolment key section, type your own enrolment key in the text area provided. You can click the '<sup>()</sup>' icon to show your key. After typing the key, press Enter to save changes. The new students who will enrol your course should be informed this enrolment key that you have created.

| Send course welcome ⑦<br>message | From the course contact 🗢                                        |
|----------------------------------|------------------------------------------------------------------|
| Custom welcome message ⑦         |                                                                  |
| Clic                             | ck 'Save changes'                                                |
|                                  | Save changes Cancel                                              |
|                                  | Copyright © 2023 Universiti Malaysia Sabah. All Rights Reserved. |

STEP 6: You can leave other settings intact. Then, scroll down until the end of page and click the 'Save changes' button.

That's all you need to do for the enrolment key.

STEP 7: Click 'Course' on the menu bar at the top screen to go back to the course front page.

Your new students will need to type the enrolment key you have created to enrol your course. This can prevent accidental enrolment by other students. See the *Figure* below.

|                                                             | Student View                              |                               |
|-------------------------------------------------------------|-------------------------------------------|-------------------------------|
| Enrolment options                                           |                                           | ,                             |
| Teacher: MD HAFIZI BIN AHSAN @ M<br>GT01303 APLIKASI KOMPUT | ISKAM Encik<br>ER UNTUK PERNIAGAAN [1-202 | 2 <b>2/2023]</b> <sup>2</sup> |
| Q <sub>4</sub>                                              |                                           |                               |
| Тур                                                         | e enrolment key here                      |                               |
| ✓ Self enrolment (S                                         | Student)                                  |                               |
| Enrolment key                                               | •                                         |                               |
|                                                             | Enrol me Click                            | <mark>('Enrol me'</mark>      |

You're awesome! 😳 ┢